Redoslijed radnji za zaključak godine i početak nove godine u programu Recepcija (Knjiga gostiju)

Prije nego prokrenete zaključak godine , bitno je instalirati najnoviju verziju programa Synesis sa <u>www.pupilla.hr/download.aspx</u> kako bi u novoj godini računi imali novu stopu na računima.

## 1.primjer

Gost u vremenu od 30.12.2014.-06.01.2015.

- Napravimo prijavu 30.12.2014. i odjavu u dokumentu Odjava gosta na dan 31.12.2014., račun radimo u slijedećoj godini
- Zaključak godine2014 :
  - Vratite se na F3 knjige, kliknite na gumb ALATI i na njemu odaberite opciju Zaključak godine, te zelenu kvačicu. Napomena: ako radite u mreži , svi korisnici moraju biti van programa osim na računalu na kojem se radi zaključak godine.
  - Unesite naziv knjige za knjigu za 2015. godinu, npr. Hotel 2015
  - Novu poslovnu godinu postavite na: 2015
  - Kliknite na zelenu kvačicu. Pokrenut će se postupak zaključka godine
  - Napomena: zaključak i otvaranje nove poslovne godine može potrajati duže vrijeme ( čak i do nekoliko sati). Ako se u međuvremenu uključi screen saver , nakon ponovnog aktiviranja ekran će vjerojatno biti zamrznut, ali ga ne prekidajte. Program i dalje radi svoj posao. Nipošto ne resetirajte računalo, nego ga pustite da završi.
  - Na kraju postupka zaključka godine, program će vas pitati da li želite prenijeti početno stanje. Kliknite na zelenu kvačicu za Da. Ukoliko kliknete na Ne, početna stanja možete i naknadno učitati
- U novoj knjizi potrebno je unijeti parametre datume za novu godinu u dokumente:
  - o Cijenik promijena datuma od-do
  - Prijava gosta: F10 parametri datumi za polja početak godine, datum početka predsezone, datum početka sezone, datum početka posezone, datum kraja posezone i kraja godine
- U dokumentu Usluga unesite novu uslugu smještaja iz 2014 ( da na računu dodate 2 dana smještaja u prethodnoj knjizi)ž
- Gosta ponovo prijavite sa 01.01.2015
- Izradom računa u dodatne usluge dodajte i dva dana iz prošle godine
- Računi u ovoj godini kreću od rednog broja 1, dok postavke fiskalizacije ne mijenjamo

## 2. primjer

Gost u vremenu od 30.12.2014.-06.01.2015.

- Napravimo prijavu 30.12.2014. i račun sa 31.12.2014.
- Zaključak godine 2014
- U novoj knjizi unesemo nove parametre u dokumente Cijenik i Prijava gosta
- Računi kreću od rednog broja 1, a postavke fiskalizacije se ne mijenjaju
- Prijavimo gosta sa 01.01.2015, te račun sa 06.01.2015.